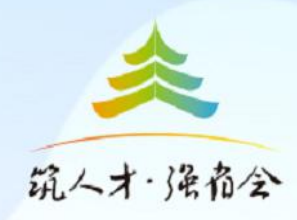

# 2022年"筑创荟" 大学生科技创新创业大赛

报名操作指南

### 1.登录贵阳市科技局官网(网址: http://kjj.guiyang.gov.cn/) 点击大赛报名通道飘窗

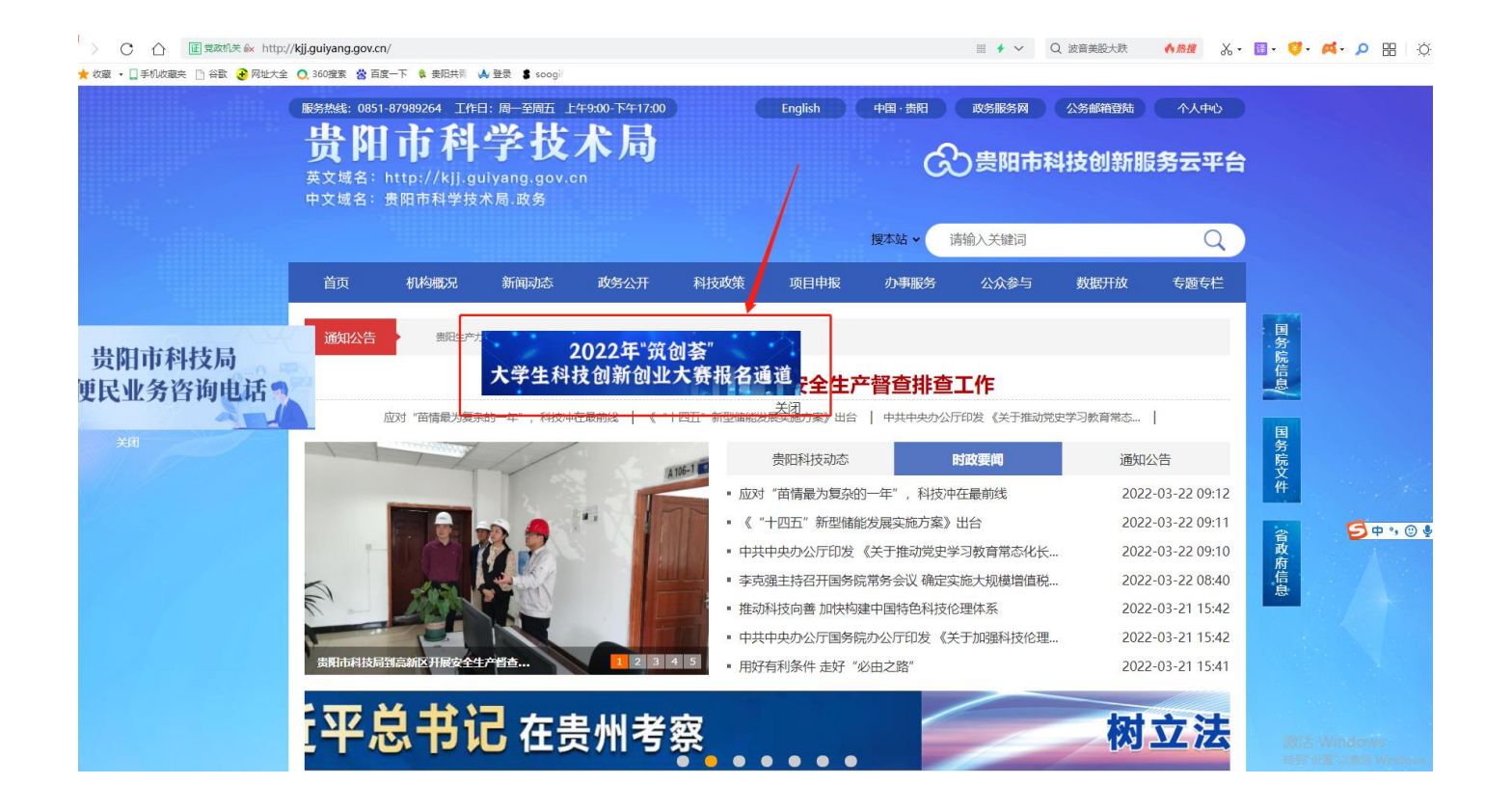

### 2.进入大赛报名系统首页,向下滚动查看大赛介绍 (通知 文件、报名条件、联系方式等)

| 1920×1038-5科学技术局 × 🥑 2022届在勤强技学型生就应创业 × 🕂                                                                                                    | 「「「「「」」、「「」」、「」、「」」、「」、「」、「」、「」、「」、「」、「」                                                                                                    |
|----------------------------------------------------------------------------------------------------|----------------------------------------------------------------------------------------------------|
| ← → C 🔒 hd.6duyun.com/pc/zch.htmv                                                                                                    | e 🛧 😩 :                                                                                                    |
|                                                                                                    | 位:贵阳市科学技术局<br>贵安新区经济发展局<br>"位:贵阳生产力促进中心<br>法:贵州广播电视台节目指导中心<br>2022年                                                                                                    |
| 大<br>変 参赛报名<br>変 03-04月(撤名観止封岡4月10日23:59)<br>程                                                                                                    | 初節 寶寶 決賽<br>4月11日-12日 04月18日-19日 04月22日<br>2022                                                                                                    |
|                                                                                                    | — 大赛介绍 — <sup>忆</sup> 报名入口                                                                                                    |
| <ul> <li>         大赛组委会         <ul> <li>(一) 指导单位: 贵州省科学技术厅<br/>贵州省教育厅<br/>中共展印委人才工作领导/</li> <li>(二) 主办单位: 贵田市科学技术局<br/>爱女育区区常发展局</li> <li>(三) 承办单位: 贵田生产力促进中心</li> <li>(四) 媒体支持: 贵州/「捕电税会书目指导中心</li> </ul> </li> </ul> | 参赛领域<br>本次大賓面哈全區征集项目,主要国際电子信息制造,先进装备制造,新能制产车,碱化工,新材料,生态特色食品,積及组加工,健康医药,大数据软件信息服务业、现代物流,农业、旅游业等产业领域。                                                                                                    |
| 参赛通道及要求<br>(一) 通通道参算条件<br>所有限な原目効率位限名参重、允许等<br>项目的团队成员限则上不低于3人、不超过10人<br>互均为项目的实际核心成员。参重机构、项目参重、具体等<br>1.截至重新规划布之日、尚本在市场监督管理部可<br>可能进行建立事業。在外知識へ的L。日本合下部地                                                               |                                                                                                    |
|                                                                                                    | 理业院校<br>E, 不合在<br>大変通知<br>本体をか<br>本体をか<br>またでは、<br>大変通知<br>またでは、<br>大変通知<br>たたでは、<br>たたでは、<br>大変のの<br>たたでは、<br>大変のの<br>たたでは、<br>大変のの<br>たたでは、<br>大変のの<br>たたでは、<br>たたでは、<br>たたででは、<br>たたでは、<br>たたででは、<br>たたででは、<br>たたで、<br>たたで、<br>たたで、<br>たたで、<br>たたで、<br>たたででは、<br>たたでいた。<br>たたででは、<br>たたででは、<br>たたででいたでは、<br>たたででは、<br>たたででの<br>たたで、<br>たたでの<br>たたでの<br>たたでの<br>たたでの<br>たたでの<br>たたでの<br>たたでの<br>たたででの<br>たたでの<br>たたででの<br>たたででの<br>たたでの<br>たたでの<br>たたででの<br>たたでの<br>たたでの<br>たたでの<br>たたでの<br>たたでの<br>たたでの<br>たたでの<br>たたでの<br>たたでの<br>たたでの<br>たたでの<br>たたでの<br>たたでの<br>たたでの<br>たたでの<br>たたでの<br>たたでの<br>たたでの<br>たたでの<br>たたでの<br>たたでの<br>たたでの<br>たたでの<br>たたでの<br>たででの<br>たたでの<br>たででの<br>たででの<br>たででの<br>たででの<br>たででの<br>たででの<br>たででの<br>たででの<br>たででの<br>たででの<br>たででの<br>たででの<br>たででの<br>たででの<br>たででの<br>たででの<br>たででの<br>たででの<br>たでの<br>た |

#### 3.点击右上角"登录"按钮,使用微信、QQ扫码登录或注册 账号登录 چر 名 登录 現人才 保备金 筑人才·海南会 2022年"筑创荟" 用户登录 大学生科技创新创业大赛 普灵名 登录密码 ۲ 指导单位:贵州省科学技术厅 fffH 验证密码 贵州省教育厅 中共贵阳市委人才工作领导小组 登录 主办单位:贵阳市科学技术局 □ 记住我 贵安新区经济发展局 注册 承办单位:贵阳生产力促进中心 第三方账号登录 媒体支持:贵州广播电视台节目指导中心 2022年 乙 点击报名 参赛报名 $\overline{\mathbf{T}}$ 03-04月(报名截止时间4月10日23:59)

## 4.点击大赛介绍右侧"报名入口"按钮或右下角"点击报名" 按钮,完善个人资料后保存

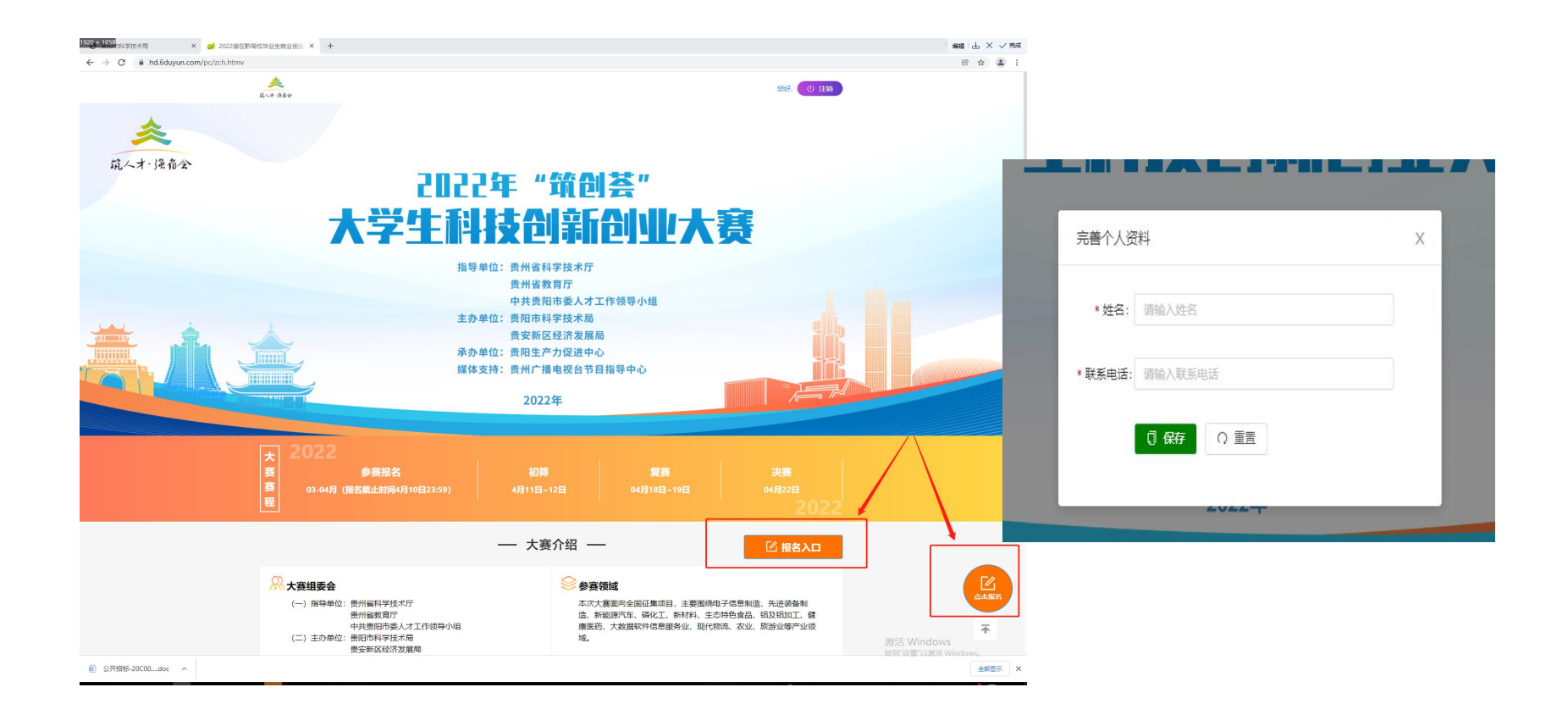

### 5.按提示内容依次填写相关信息后,点击下方"提交报名" 按钮(此处也可以先保存草稿,检查或下次登录接着填写)

|                                                                                                    | 大字生科技创新创业大赛                                                                                                    |            |
|----------------------------------------------------------------------------------------------------|----------------------------------------------------------------------------------------------------|------------|
| and the second second second second second second second second second second second second second second second | 星交报名资料                                                                                                    | X          |
|                                                                                                    | <ul> <li>*项目名称: 请输入项目名称</li> <li>*报名通道: 直推通道 普通通道</li> <li>*项目所藻领域: 电子信息制道 先进装备制道 新能调汽车 磷化工 生态特色食品 银及铝加</li> <li>*项目所藻领域: 健康医药 大数描软件信息服务业 现代物流 农业 威胁业 新材料</li> </ul> |            |
|                                                                                                    | * 姜寒主体: 〇 企业 〇 团队                                                                                                    |            |
|                                                                                                    | CARTAN O FIN                                                                                                    |            |
|                                                                                                    | *项目所在地:                                                                                                    | ~          |
| ★ 2                                                                                                    | 指导を何 (不超过5人) + 添加 >                                                                                                    |            |
| 赛                                                                                                    | 姓名 联系方式 职务/职称 所在单位 操作                                                                                                    |            |
| 赛<br>程                                                                                                    | *项目简介: 词输入项目简介                                                                                                    | 2022       |
|                                                                                                    |                                                                                                    | iλ□        |
| <sup>,</sup> R ★3                                                                                                | (300李左右, 不超过400李)                                                                                                    |            |
|                                                                                                    |                                                                                                    |            |
| ( <u>_</u> ) ±                                                                                                   | か単位: 贵阳市科学技术局 域。                                                                                                    | 識活 Windows |

### 6.阅读承诺书内容并点击"同意",点击"提交报名申请"后仔细阅读提示内容, 点击"确定"后提交报名即完成报名。 请及时查看审核结果,审核通过不能再修改,审核未通过可在报名期内补充 或修改资料。截止时间:2022年4月10日23:59

|                                                                                                    | 提示: 学生团队成员(合在校生和毕业两年内毕业生,以毕业时间                                                                                                    | 计算) 持股比例之和                                                   |                                                         |
|----------------------------------------------------------------------------------------------------|----------------------------------------------------------------------------------------------------|--------------------------------------------------------------|---------------------------------------------------------|
| 大<br>実<br>実<br>程                                                                                                    | 描号を师(不磁过6人)<br>扱名参赛承诺书<br>2022 在"                                                                                                    | +派加 ×<br>×                                                   | 2                                                       |
| R <del>t</del> a                                                                                                    | 2022 年 3460 安 大子工村1203 前183 工人共<br>我团队所有成员(以下简称"承诺人")充分知晓并对2022 年 "筑创善"大<br>(以下简称"大賽组委会")作如下承诺:<br>一、承诺人保证符合报名条件且在参赛过程中随时接受大赛组委会资格<br>所有参赛材料(包括但不限于学校和团队成员信息以及参赛资料等)所含内<br>同意大賽组委会随时取消承诺人的参赛资格。                                                                  | 学变体中日7<br>学生科技创新创业大赛组委会<br>审审查。保证向大赛组委会提交的<br>的容均真实、有效。如有违反, |                                                         |
| 提示                                                                                                    |                                                                                                    |                                                              |                                                         |
| (] 请确认报名信息,提交审核后不<br>请及时查看审核情况! 审核未通                                                                                                    | 得修改!<br>过可在报名期内补充或修改资料。报名时间截止后未审核通过的不得补充或修改资料。提文                                                                                                    | 2报名申请截止时间与审核未通过补充资料截止时间:2022年4月16<br>概念                      | ⊟23:59 o                                                |
| <ul> <li>・法人代表</li> <li>●</li> <li>●&lt;</li></ul> | <ul> <li>○ 同意</li> <li>・项目计划书:</li> <li>・项目计划书:</li> <li>・项目计划书:</li> <li>・项目计划书:</li> <li>・项目计划书:</li> <li>・项目计划书:</li> <li>・项目计划书:</li> <li>・项目计划书:</li> <li>・项目计划书:</li> <li>・项目计划书:</li> <li>・项目计划书:</li> <li>····································</li></ul> | 子纹                                                           | 金山服3<br>金山服3<br>本<br>激活 Windows<br>毎期193買122第15 Windows |